# KURZANLEITUNG DS-WIN-VIEW/ATHENA

# COVID-19-ANAMNESEBÖGEN LÖSCHEN

Version: 1.0

DAMPSOFT Die Zahnarzt-Software

Pionier der Zahnarzt-Software. Seit 1986.

# Inhaltsverzeichnis

| 1.   | Einleitung                                                            | 1 |
|------|-----------------------------------------------------------------------|---|
| 2    | Allgemeine Informationen                                              | 2 |
| ۷.   |                                                                       | 2 |
| 2.1. | Gesetzliche Vorschrift: Aufbewahrungsfrist von COVID-19-Anamnesebögen | 2 |
|      |                                                                       |   |
| 3.   | COVID-19-Anamnesebögen fristgerecht löschen                           | 3 |
| 3.1. | Filter "COVID-19-Bögen aus Athena" anwenden                           | 3 |
| 3.2. | Filtereinstellungen anpassen, löschen und neu anlegen                 | 7 |

# 1. Einleitung

Sehr geehrtes Praxis-Team,

um von Ihren Patienten Angaben zu Gesundheitsfragen bezüglich COVID-19-Erkrankungen und der Schutzimpfung gegen das Coronavirus SARS-CoV-2 zu erhalten, sind Anamnesebögen notwendig, die Sie über Ihre Athena-App ausfüllen lassen und in Ihr DS-Win-View übertragen können.

# Aufgrund datenschutzrechtlicher Vorgaben sind die Dokumente und Dateien spätestens am Ende des 6. Monats nach der Erhebung der Daten vollständig und dauerhaft von Ihnen zu löschen.

Um Ihnen den Vorgang zu vereinfachen und die COVID-19-Anamnesebögen mehrerer Patienten fristgerecht zu löschen, stellen wir Ihnen den Filter "COVID-19-Bögen aus Athena" sowie eine neue Schaltfläche zur Verfügung. Sie haben die Möglichkeit, die Filtereinstellungen anzupassen, um nach selbst angelegten COVID-19-Anamnesebögen Ihrer Praxis zu filtern.

In dieser Kurzanleitung erklären wir Ihnen die Vorgehensweise zur Löschung der relevanten Daten und Dokumente in Ihrer Produkterweiterung DS-Win-View.

Informationen zum Löschen der COVID-19-Anamnesebögen in Ihrer Athena-App erhalten Sie in der Athena-Hilfe:

https://hilfe.athenaapp.de/docs/covid-dokumente-datenschutzgerecht-loschen

Mit freundlichen Grüßen

Ihr Dampsoft-Team

# 2. Allgemeine Informationen

#### Seite 2/7

## 2.1. Gesetzliche Vorschrift: Aufbewahrungsfrist von COVID-19-Anamnesebögen

In der Athena-App können Sie folgende Anamnesebögen bezüglich COVID-19-Erkrankungen und -Schutzimpfungen von Ihren Patienten ausfüllen lassen und in Ihre Produkterweiterung DS-Win-View übertragen:

- "Besondere Gesundheitsfragen bezüglich COVID-19"
- "Besondere Gesundheitsfragen bezüglich COVID-19 (mit Impf-Fragen)"
- Vorlagen Ihrer Praxis

#### **Hinweis**!

Die gesetzliche Aufbewahrungsfrist der COVID-19-Anamnesebögen beträgt maximal 6 Monate.

Die Dokumente und Dateien sind spätestens am Ende des 6. Monats nach der Erhebung der Daten vollständig zu löschen. Löschen Sie alle zugehörigen Dokumente und Dateien fristgerecht.

Es ist bereits wie gewohnt möglich, die COVID-19-Anamnesebögen in Ihrem DS-Win-View zu löschen. Um Ihnen den Vorgang zu vereinfachen und die Bögen mehrerer Patienten fristgerecht und vollständig zu löschen, stellen wir Ihnen zusätzlich den Filter "COVID-19-Bögen aus Athena" sowie eine neue Schaltfläche zur Verfügung. Folgen Sie dazu den Anweisungen in Abschnitt 3.1.

Sie können den voreingestellten Filter anpassen, aus Ihrer Liste entfernen und neue Filter anlegen. Folgen Sie dazu den Anweisungen in Abschnitt 3.2.

DAMPSOFT Version: 1.0

Seite 3/7

## 3.1. Filter "COVID-19-Bögen aus Athena" anwenden

Sie haben die Möglichkeit, die Dokumente aller Patienten im DS-Win-View zu filtern und die Ergebnisse gesammelt zu löschen. Auf diese Weise ist es nicht notwendig, die Dokumente einzelner Patienten nach den zu löschenden Inhalten zu durchsuchen. Bei Bedarf können Sie die Dokumente dennoch vereinzelt löschen, indem Sie den gewünschten Patienten öffnen und in den Reiter "View" wechseln.

Um nach den zu löschenden COVID-19-Anamnesebögen **aller** Patienten zu filtern, folgen Sie dem Pfad "Erweiterungen/View/Allgemein".

Anzahl Bilde Gruppen aktuel gesamt: gefiltert: 0 0 Speicherr Sortierung 🐡 🖋 Datum Filter aufheben 0 Filter Ŷ 😂 Datei 8 😔 🥏 Scanner 1 (Twain) 🚯 Kamera 1 🥑 Scanner 2 (Twain) 🛛 🕏 🔁 Einfügen ANALYSENOW Ext. Progr. Datum ---縼 Drucken 🔂 Q X Abbrechen Rückgängig Übernehmen Löschen V OK

Die Produkterweiterung DS-Win-View öffnet sich:

Klicken Sie auf >>Filter<< ①.

Es öffnet sich folgender Dialog:

DAMPSOFT Version: 1.0

Seite 4/7

| Datum                                                                                                | 4                                             | bis                                                                                         |    | selbstdefinierte Filterbeding<br>aktuell                                                    | lungen                        |                      | e<br>2 |
|----------------------------------------------------------------------------------------------------|-----------------------------------------------|---------------------------------------------------------------------------------------------|----|---------------------------------------------------------------------------------------------|-------------------------------|----------------------|--------|
| i alter als                                                                                          | 6                                             | Monate                                                                                      |    | COVID-19 Dogen aus Athena                                                                   | 4                             |                      | 2      |
| Zahn                                                                                                 |                                               |                                                                                             |    |                                                                                             |                               |                      |        |
| Kategorie                                                                                            |                                               |                                                                                             |    |                                                                                             |                               |                      |        |
| ✓ Kommentar                                                                                          | COVID-19                                      | < 3                                                                                         |    |                                                                                             |                               |                      |        |
| Kürzel     Omind: 1 Kürzel     alle Kürzel     inicht                                                | DAT<br>dem<br>DOK<br>KAM<br>Per<br>ROE<br>SCA | Daver<br>Demonstration<br>Dokumente (Briefe/Fax<br>Kamera<br>Personal<br>Röntgen<br>Scanner | e) | Speichern Speic                                                                             | chern unter                   | Löschen              | •      |
|                                                                                                    |                                               |                                                                                             | •  |                                                                                             |                               |                      |        |
| Dateiname enthält                                                                                    |                                               |                                                                                             |    | Groß-/Kleinschreibung nicht bea                                                             | chten                         |                      |        |
| Dateiname enthält                                                                                    | r                                             |                                                                                             |    | Groß-/Kleinschreibung nicht bea                                                             | chten                         |                      |        |
| Dateiname enthält _<br>nur allgemeine Bilde<br>KFO                                                   | r<br>Ja                                       | Nein                                                                                        |    | Groß-/Kleinschreibung nicht bea                                                             | chten<br>Ja                   | Nein                 |        |
| Dateiname enthält<br>nur allgemeine Bilde<br>KFO<br>Röntgenbild                                      | r<br>Ja<br>Ja                                 | Nein                                                                                        |    | Groß-/Kleinschreibung nicht bea<br>「Anlage Fremdlabor<br>「Anlage Rechnung                   | chten<br>Ja<br>Ja             | Nein                 |        |
| Dateiname enthält<br>nur allgemeine Bilde<br>KFO<br>Röntgenbild<br>Schwangerschaft                   | r<br>Ja<br>Ja<br>Ja                           | Nein<br>Nein<br>Nein                                                                        |    | Groß-/Kleinschreibung nicht bea<br>「Anlage Fremdlabor<br>「Anlage Rechnung<br>「Bild gesperrt | chten<br>Ja<br>Ja<br>Ja       | Nein<br>Nein<br>Nein |        |
| Dateiname enthält<br>nur allgemeine Bilde<br>KFO<br>Röntgenbild<br>Schwangerschaft<br>TS-Röntgenbild | r<br>Ja<br>Ja<br>Ja<br>Ja                     | Nein<br>Nein<br>Nein<br>Nein                                                                |    | Groß-/Kleinschreibung nicht bea<br>Anlage Fremdlabor<br>Anlage Rechnung<br>Bild gespertt    | chten<br>Ja<br>Ja<br>Ja       | Nein<br>Nein<br>Nein |        |
| Dateiname enthält<br>nur allgemeine Bilde<br>KFO<br>Röntgenbild<br>Schwangerschaft<br>TS-Röntgenbild | r<br>Ja<br>Ja<br>Ja<br>Ja                     | Nein<br>Nein<br>Nein<br>Nein                                                                |    | Groß-/Kleinschreibung nicht bea<br>Anlage Fremdlabor<br>Anlage Rechnung<br>Bild gesperrt    | chten<br>Ja<br>Ja<br>Ja       | Nein<br>Nein<br>Nein | rechen |
| Dateiname enthält<br>nur allgemeine Bilde<br>KFO<br>Röntgenbild<br>Schwangerschaft<br>TS-Röntgenbild | r<br>Ja<br>Ja<br>Ja<br>Ja<br>Ja               | Nein<br>Nein<br>Nein<br>Nein                                                                |    | Groß-/Kleinschreibung nicht bea<br>Anlage Fremdlabor<br>Anlage Rechnung<br>Bild gesperrt    | chten<br>Ja<br>Ja<br>Ja<br>OK | Nein<br>Nein<br>Nein | rechen |

Der Filter "COVID-19-Bögen aus Athena" ② zeigt Ihnen die Dokumente an, die mit dem Kommentar "COVID-19" ③ hinterlegt sind und die Aufbewahrungsfrist von 6 Monaten ④ überschreiten.

Sie haben die Möglichkeit, die Filtereinstellungen anzupassen und eigene Filter anzulegen. Folgen Sie dazu den Anweisungen in Abschnitt 3.2.

Um den voreingestellten Filter anzuwenden, wählen Sie den Filter ② aus der Liste und verlassen Sie den Dialog mit >>OK<< ⑤.

Sie gelangen zurück in den Hauptdialog:

DAMPSOFT Version: 1.0

Seite 5/7

| Anzahl Bilder<br>gesamt 339<br>gesitert 339<br>gesitert 30<br>Seconders besider 00019<br>Besonder<br>Besonder<br>Besonde                                                                            | emeine Bilder                                                                                                    | 3 ×                                                                     |
|----------------------------------------------------------------------------------------------------|----------------------------------------------------------------------------------------------------|-------------------------------------------------------------------------|
| Beachetten: Date: speichern unter   Date: Scamer 2 (Twain)                                                                                                    | Nervania Basici Distri Biblio                                                                                                    | Anzahl Bilder Gruppen aktuell g                                         |
| Beachetten: Datei speichern unter   Datei Scanner 1 (Twain)   Datei Scanner 2 (Twain)   Einfugen Scanner 2 (Twain)   Mary SE NOW Exa Progr.   Parter Datei   Colument Colument   Mary SE NOW Exa Progr.   Datei Scanner 2 (Twain)   Mary SE NOW Exa Progr.   Datei Scanner 2 (Twain)                                                                                                    | ATHENA                                                                                                    | gefiltert 6 Speichern unter                                             |
| Seatbeaten. Datei speichem unter   Datei   Kamera   Scanner 1 (Twain)   Einfugen   Kopieren   Scanner 2 (Twain)   Marken   Datei   Scanner 2 (Twain)   Marken   Datei   Scanner 2 (Twain)   Marken   Datei   Scanner 2 (Twain)   Marken   Datei   Scanner 2 (Twain)   Marken   Datei   Scanner 2 (Twain)   Marken   Datei   Scanner 2 (Twain)   Marken   Datei   Scanner 2 (Twain)   Marken   Datei   Scanner 2 (Twain)   Marken   Datei   Scanner 2 (Twain)   Marken   Datei   Scanner 2 (Twain)   Marken   Datei   Scanner 2 (Twain)   Marken   Datei   Scanner 2 (Twain)   Marken   Datei (Scanner 2 (Twain))   Marken   Datei (Scanner 2 (Twain))   Marken   Datei (Scanner 2 (Twain))   Marken   Datei (Scanner 2 (Twain))   Marken   Datei (Scanner 2 (Twain))   Marken   Datei (Scanner 2 (Twain))   Marken   Datei (Scanner 2 (Twain))   Marken   Datei (Scanner 2 (Twain))   Marken   Datei (Scanner 2 (Twain))   Marken   Datei (Sca                                                                                                    | Besondere Gesundheitdragen bezüglich COVID-19                                                                                                    | Löschon                                                                 |
| earbeten Datei speichern unter   Datei   Kamera   Scanner 1 (Twain)   Einfügen   Kopieran   Scanner 2 (Twain)   Kamera   Scanner 2 (Twain)   Mitere Datei   Kamera   Scanner 2 (Twain)   Mitere Datei   Kopieran   Scanner 2 (Twain)   Mitere Datei   Kopieran   Scanner 2 (Twain)   Mitere Datei   Could for the second for the second for th                                                                                                    | Same Sal Mark B. Sale                                                                                                    |                                                                         |
| Bearbetten. Datei speichern unter   Datei Kamera   Kommentar   Einfügen   Kopieran   Scanner 2 (Twain)   Mark Sizender   Civital Sizender                                                                                                    | Bird Tay page: COVID 17 group 01<br>4 tale tale and addressing 14 Segan validationing galaxy/B.                                                                                                    |                                                                         |
| Bearbeiten   Datei   Composition   Datei   Composition   Composition   Composition   Datei   Composition   Composition   Compos                                                                                                    | Distant And Submer Registrage<br>Statistical<br>Mit work-another Mind Insulation Registrage <sup>(1)</sup>                                                                                                    | Besondere                                                               |
| earbeiten. Datei speichern unter  Course Amerikaanse Scanner 2 (Twain) Einfügen Kamera Kopjeren Scanner 2 (Twain) Kat Athena Datei Export. Datei Coschen Kat Coschen Coschen C                                                                                                    | E Belline<br>- Belline<br>4 Maderna<br>4 Maderna                                                                                                    | COVID-19 Fragebogen bezüglich COVID-19<br>A 1 14.03.2021 A 1 09.03.2022 |
| earbeiten. Datei speichern unter                                                                                                    | Compared primers                                                                                                    |                                                                         |
| Besonder<br>Gewundheitsfragen<br>Besonder<br>Gewundheitsfragen<br>Coviden<br>Gewundheitsfragen<br>Besonder<br>Gewundheitsfragen<br>Coviden<br>Gewundheitsfragen<br>Coviden<br>Gewundheitsfragen bezüglich<br>Coviden<br>Gewundheitsfragen<br>Coviden<br>Gewundheitsfragen<br>Coviden | <ul> <li>2. S. No with sentron and configuration of parameters.</li> <li>2. S. No in sentron aperation on parameters implicing symplecticals.</li> <li>2. S. No in sentron aperation of the parameters implicating symplecticals.</li> <li>3. S. No in sentron aperation of the parameters implicating symplecticals.</li> </ul> |                                                                         |
| bezuglich COVID-19<br>Bezuglich COVID-19<br>Bezug                                                                                                    |                                                                                                    | Besondere Besondere<br>Gesundheitsfragen Gesundheitsfragen              |
| Searbeiten.       Datei speichern unter       ● Datei-Info       Vollbiid       ● ● ● ● ● ● ● ● ● ● ● ● ● ● ● ● ● ● ●                                                                                                    | Steep, See \$1.43, 2023                                                                                                    | A 09.02.2022 A 09.02.2022                                               |
| Bearbeiten     Datei speichern unter     Datei-Info     Vollbild     Image: Softerung: Softerung: Datei-Info     Softerung: Datei       Datei     Kamera     Softerung: Datei     Datum     Image: Softerung: Datei-Info     Vollbild       Datei     Kamera     Softerung: Datei     Patienten anzeigen       Kam     Kamera     Softerung: Datei-Info     Vollbild       Var YSE NOW     Ext Progr.     Scanner 2 (Twain)     Datum       PA-Upload     Export.     Datum     Image: Softerung: Datei-Info       Drucken     Q     Löschen     OK                                                                                                    | , 1964 (1964)                                                                                                    |                                                                         |
| Bearbeiten.     Datei speichern unter     Datei-Info     Vollbild <ul> <li>✓</li> <li>✓</li></ul>                                                                                                    |                                                                                                    | Rean days                                                               |
| Bearbeiten     Datei speichern unter     Datei-Info     Vollbild     ◆     Sottierung:       Datei     Xamera     ◆     Scanner 1 (Twain)     ◆     Datum     ◆       Datei     Xamera     ◆     Scanner 2 (Twain)     ◆     Patienten anzeigen       Kat     Athena     ◆     Röntgenbild     KF0       PA-Upload     Export.     Datum     ◆     YSE NOW       Drucken     ●     Löschen     OK     X Abbrechen     Puckaingia                                                                                                    |                                                                                                    | Gesundheitsfragen bezundheitsfragen                                     |
| Bearbeiten.       Datei speichern unter       Datei-Info       Volibild       Image: Softierung: Datum       Filter       Filter       Filter aufheben       Image: Datum       Image: Datum                                                                                                    | Sets i se 3                                                                                                    | A 1 09.02.2022 A 1 +1 02.5022                                           |
| Gearbeiten.       Datei speichern unter       Image: Date-Info       Volibid       Image: Date-Info       Image: Date-Info       Image:                                                                                                    |                                                                                                    | Sortierung.                                                             |
| Datei       Image: Kamera       Image: Scanner1 (Twain)       Image: Scanner2 (Twain)       Image: Scanner2 (Twain)       Image: Scanner                                                                                                    | fearbeiten. Datei speichern unter 🚺 Datei-Info                                                                                                    | Datum • 🔄 Pilter Pilter autheben                                        |
| Einfügen Do Kopieren   Scanner 2 (Twain)   Kat Athena  Dokument  Kat Athena  Constraint   Kat Athena  Constraint   Kat Athena  Constraint   Kat Athena  Kat Athena  Kat Athen                                                                                                    | Datei 🗙 Kamera 💠 🖉 Scanner 1 (Twain) 💠 Zahn                                                                                                    | Patienten anzeigen                                                      |
| WLYSENOW     Ext Progr.       ePA-Upload     Export.       Drucken     Q       Löschen     V       OK     X Abbrechen       Puckgängig     Obernehmen                                                                                                    | Einfügen D Kopieren Scanner 2 (Twain)                                                                                                    | Athena ·                                                                |
| ePA-Upload     Export.     Datum     11.02.2022     COVID-19 (mit ImplFragen)       weitere Daten     Weitere Daten     COVID-19 (mit ImplFragen)       Drucken     EQ     Löschen     CoK                                                                                                    | VALYSENOW Ext. Progr.                                                                                                    | Röntgenbild KFO Besondere Gesundheitsfragen bezüglich                   |
| Weitere Daten           Drucken @Q         Löschen           V         OK           X         Abbrechen                                                                                                    | ePA-Upload Export. Datum                                                                                                    | + 11.02.2022 COVID-19 (mit Impf-Fragen)                                 |
| Drucken 😝 🔍 Löschen 🗸 OK 🗶 Abbrechen Rückgängig Übernehmen                                                                                                    |                                                                                                    | weitere Daten                                                           |
|                                                                                                    | Drucken 😝 🔍 Löschen                                                                                                    | V OK X Abbrechen Rückgängig Übernehmen                                  |

Im Bereich <sup>(6)</sup> werden Ihnen die Anamnesebögen aller Patienten angezeigt, die mit dem Kommentar <sup>(7)</sup> "COVID-19" hinterlegt und älter als 6 Monate sind.

**Ein Tipp für Sie:** Die Groß- und Kleinschreibung im Kommentarfeld ⑦ wird bei der Filterung nicht beachtet, z. B. "COVID-19", "Covid-19" usw.

Die Vorschau wird Ihnen wie gewohnt im Bereich (8) angezeigt.

Um alle gefilterten Dokumente zu löschen, klicken Sie auf das Papierkorb-Symbol (9). Sie erhalten folgende Meldung:

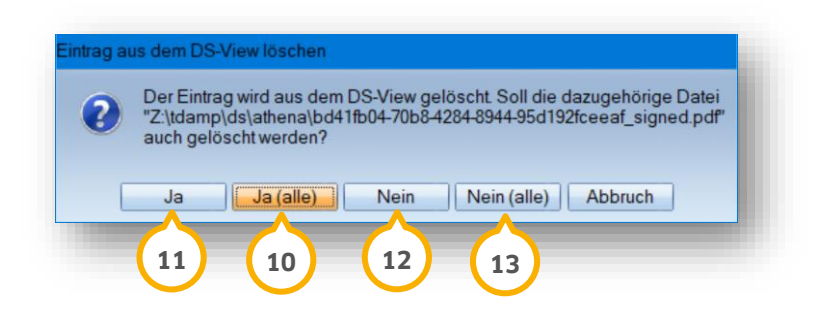

Löschen Sie die dazugehörigen Dateien aller Patienten, indem Sie die Meldung mit >>Ja (alle)<< 10 bestätigen. Wenn Sie auf >>Nein<< 12 oder >>Nein (alle)<< 13 klicken, werden ausschließlich die Anamnesebögen gelöscht.

#### Hinweis!

Wenn Sie auf >>Ja<< (1) klicken, erscheint die Meldung für alle weiteren Dokumente erneut. Bestätigen Sie die Meldung mit >>Ja (alle)<< (1), um die dazugehörigen Dateien aller Patienten zeitgleich zu löschen.

Die Dokumente und dazugehörigen Dateien wurden gelöscht.

In der PatInfo 🤒 Ihrer Patienten wird automatisch ein Eintrag ឭ über die erfolgreiche gelöschte Datei erzeugt:

| (14)                                                                                                    |
|----------------------------------------------------------------------------------------------------|
| Patinfo: 1155, verspiel, Peter 16.08.1944 (Alter: 77J.) BKK für Heilberufe – 💷 X                                                                                                    |
| Auswahl Patinfo Leistungserfassung akt.Befund HKP KVA View KB PAR OGM API/SBI PR PSI HealOzone I · · · · PIIRMCO                                                                                                    |
| Image: Constraint of the state of the state of the s |
| Kartei ePA                                                                                                    |
| 16.02.22       Athena: Besondere Gesundheitsfragen bezüglich COVID-19 (mit Impf-Fragen)       15         Bid Nr. 1 geloscht Besondere Gesundheitsfragen bezüglich COVID-19 (mit Impf-Fragen).       15         16.02.22 AA       Sidexis                                                                                                    |
|                                                                                                    |
|                                                                                                    |

## 3.2. Filtereinstellungen anpassen, löschen und neu anlegen

Um den Filter "COVID-19-Bögen aus Athena" anzupassen oder einen neuen Filter anzulegen, rufen Sie den Filter-Dialog wie in Abschnitt 3.1 beschrieben auf.

| Filterbedingungen     | -       |               |                                  |             | ? ×         |
|-----------------------|---------|---------------|----------------------------------|-------------|-------------|
| VOI                   | ່ 🚺 2   | bis           | selbstdefinierte Filterbeding    | ungen       |             |
| 🗖 Datum 🚔             | 1.1     |               | aktuell                          |             | B           |
| ✓ älter als           | 6       | Monate        | COVID-19 Bogen aus Athena        | 1           |             |
| Zahn                  |         |               |                                  |             |             |
| Kategorie             |         | 7             |                                  |             |             |
| Kommentar CC          | OVID-19 | <             | 3                                |             |             |
| Kürzel                | DAT     | Datei         |                                  |             |             |
|                       | dem     | Demonstration |                                  |             | Ψ           |
|                       | KAM     | Kamera        |                                  |             |             |
| Inicht                | Per     | Personal      | Speichern Speic                  | chern unter | Loschen     |
|                       | ROE     | Röntgen       |                                  |             |             |
| Dateiname enthält     |         | •             | Groß-/Kleinschreibung nicht bea  | chten       |             |
| nur allgemeine Bilder |         |               | alos / lion boll of boll of boll |             |             |
| KFO                   | ) Ja    | O Nein        | C Anlage Fremdlabor              | 🔿 Ja        | O Nein      |
| Röntgenbild           | 🔿 Ja    | 🔿 Nein        | Anlage Rechnung                  | 💍 Ja        | O Nein      |
| Schwangerschaft       | 🔿 Ja    | O Nein        | Bild gesperrt                    | 🔿 Ja        | O Nein      |
| TS-Röntgenbild        | 🔿 Ja    | O Nein        |                                  |             |             |
|                       |         |               |                                  | 🖌 ок        | X Abbrechen |
|                       |         |               |                                  |             |             |
|                       |         |               |                                  | (7)         |             |
|                       |         |               |                                  |             |             |

## Filter anpassen

Sie haben die Möglichkeit, den voreingestellten Filter "COVID-19-Bögen aus Athena" anzupassen, um z. B. individuelle Vorlagen Ihrer Praxis zu filtern. Wählen Sie den Filter aus der Liste ①.

Nehmen Sie die gewünschten Änderungen mittels Pfeiltasten ② und Eingabefeldern ③ vor. Um Ihre Änderungen zu übernehmen, klicken Sie auf >>Speichern<< ④. Der Filter "COVID-19-Bögen aus Athena" wurde angepasst.

## Neuen Filter anlegen

Um Ihre Änderungen als neuen Filter anzulegen, wählen Sie den Filter aus der Liste ①.

Nehmen Sie die gewünschten Änderungen mittels Pfeiltasten ② und Eingabefeldern ③ vor. Klicken Sie auf >>Speichern unter<< ⑤. Es öffnet sich ein neuer Dialog. Geben Sie die gewünschte Filterbezeichnung ein. Der neue Filter mit Ihren Einstellungen wird Ihnen in der Liste ④ angezeigt.

## Filter löschen

Um den voreingestellten Filter "COVID-10-Bögen aus Athena" zu entfernen, wählen Sie den Filter aus der Liste ④.

Klicken Sie auf >>Löschen<< <sup>(6)</sup>. Der voreingestellte Filter wird nicht endgültig gelöscht. Wenn Sie ein Update herunterladen oder eine Dateiüberprüfung durchführen, ist der voreingestellte Filter erneut vorhanden.

Wählen Sie Ihren gewünschten Filter aus der Liste ① und verlassen Sie den Dialog mit >>OK<< ⑦. Folgen Sie den Anweisungen in Abschnitt 3.1.

**DAMPSOFT** GmbH Vogelsang 1 / 24351 Damp